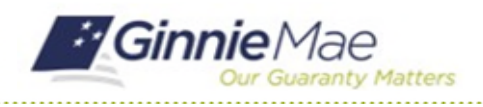

# **Complete Subservicer Questionnaire**

GMC C&M MODULE QUICK REFERENCE CARD

This Quick Reference Card provides an overview of the steps and instructions to complete the Subservicer Questionnaire as a Review Liaison.

## **NAVIGATING TO GMC C&M**

- 1. Navigate to MyGinnieMae (https://my.ginniemae.gov).
- 2. Login with your credentials.

| Ginnie Mae MyGinnie Mae                                                                                                    |                                                                                     |
|----------------------------------------------------------------------------------------------------|-------------------------------------------------------------------------------------|
| Government Security Disclosure                                                                                                    | Initial Authentication                                                              |
| You are accessing a U.S. Government information system, which includes (1) this computer, (2) this computer network, (a) all computers connected to this network, and (a) all dovices and atforage media databached to this network or to a computer on this network. This information system is provided for U.S. Government-Jouthorized use only. Unauthorized as a constraint of the computer on this network, this information system is provided for U.S. Government-Jouthorized use only. Unauthorized as a constraint of the computer on the network, this information system may result in disciplinary action, as well as civil and critinal penalties. By using this information system, you undestand and consent to the following: 1. You have no reasonable expectation of privacy regarding any communications ar data transiting or stored on this information system. At any communication arden are and yound government outpose monitor, intercept, search and sets any communication or data transiting or stored on this information system. | Please provide your username and password. Username Password LOGIN Forgol Password? |
| 2. Any communications or data transiting or stored on this information system may be disclosed or used for any low/ii government purpose. 3. Your consent is final and inevocable. You may not rely on any statements or informal policies purporing to provide you with any expectation of privacy regarding communications on this system, whether card or written, by your supervisor or any other official, except HUD or Ginnie Mae's Chief Information Officer.                                                                                                    |                                                                                     |

 Select Ginnie Mae Central under the Applications section on the My Tools dropdown.

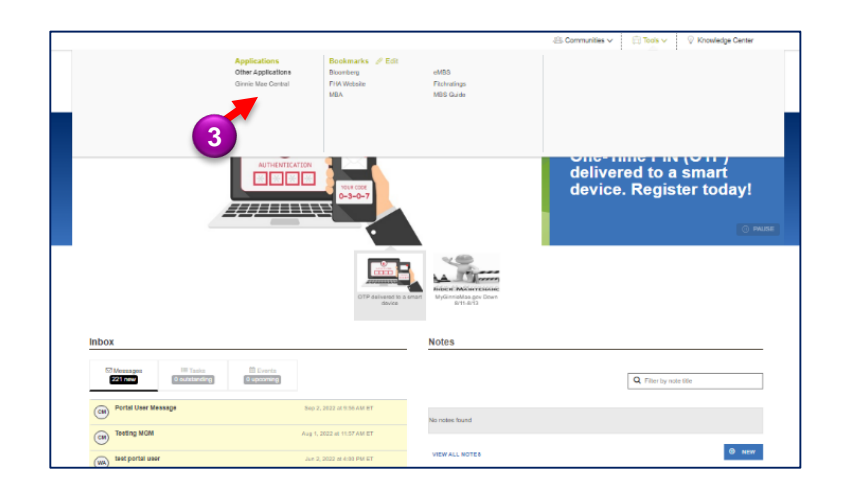

4. Select the C&M module.

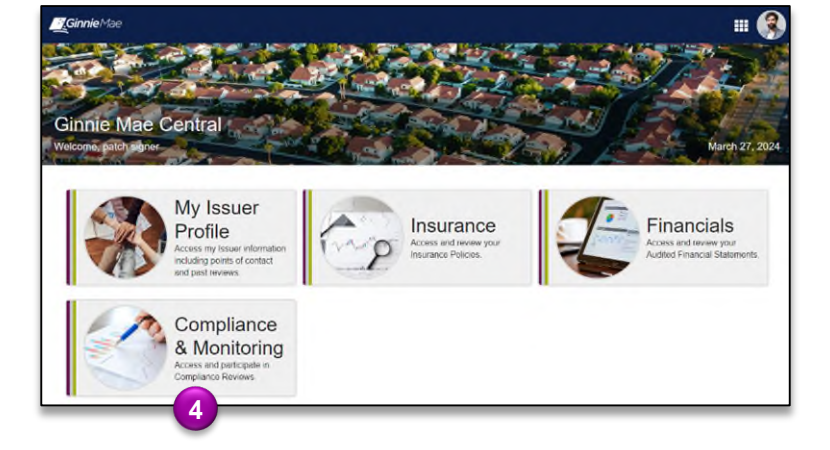

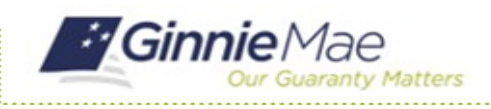

## **Complete Subservicer Questionnaire**

GMC C&M MODULE QUICK REFERENCE CARD

#### **COMPLETE SUBSERVICER QUESTIONNAIRE**

1. Select **Subservicer Questionnaire** in the **Tasks** bar on the left-hand side of the C&M homepage.

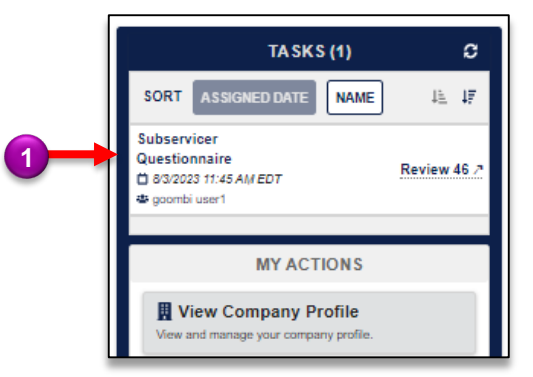

- Complete the Questionnaire to indicate which party (Issuer or Subservicer) is responsible for each functional area on the review.
- 3. If **N/A** is selected, that functional area will be excluded from the review.

| Subservicer Questionnaire - Review 999000311                                                                                                    |  |   |  |  |  |
|----------------------------------------------------------------------------------------------------|--|---|--|--|--|
| Preface: Per Chapter 4-1 of the Gimie Mae MBS Guide, Issuers are fully responsible for the administration of the securities and the servicing of the pooled morgages. However, Gimie Mae recognizes that issuers may delegate the performance of certain servicing functions to a Subservicer. |  |   |  |  |  |
|                                                                                                    |  |   |  |  |  |
| Calculates and reports on Service Fees                                                                                                    |  | 0 |  |  |  |
| Performs monthly Test of Expected P&I and takes corrective actions as needed for shortages                                                                                                    |  |   |  |  |  |
| Participates in the response for the Advance Questionnaire for this review                                                                                                    |  |   |  |  |  |
| Manages cashflows and performs reconciliations for Special Escrow Custodial Account (SF)                                                                                                    |  |   |  |  |  |
| Performs monthly Reconciliation of Mortgage Collateral to Securities Outstanding and takes corrective actions as needed for over/under<br>collateralized pools                                                                                                    |  |   |  |  |  |
| Manages cashflows and performs reconciliations for Collection Clearing Account                                                                                                    |  |   |  |  |  |
| Manages cashflows and performs reconciliations for P&I Custodial Account                                                                                                    |  |   |  |  |  |
| Calculates, re-calculates, and reports on Fixed Installment Control                                                                                                    |  |   |  |  |  |
| Manages cashflows and performs reconciliations for Escrow Disbursement Clearing Account                                                                                                    |  |   |  |  |  |
| Manages Corporate Advances, excess funds, and recoveries                                                                                                    |  |   |  |  |  |
| Manages cashflows and performs reconciliations for Special Escrow Custodial Account (MF)                                                                                                    |  |   |  |  |  |
| Manages Reporting and Insurance/Guaranty Status for Delinquent Loans                                                                                                    |  |   |  |  |  |
| Manages and reports on Agency Claims Processing                                                                                                    |  |   |  |  |  |
| Manages and reports on Liquidation Processing                                                                                                    |  |   |  |  |  |
| Manages and reports on Refinances and Net Funded Loans                                                                                                    |  |   |  |  |  |
| Reviews and resolves Agency Terminated Endorsements issues                                                                                                    |  |   |  |  |  |
| Reviews and resolves Agency Endorsement Matching issues                                                                                                    |  |   |  |  |  |
| fanages cashflows for Guaranty Fees                                                                                                    |  |   |  |  |  |
| Reviews Evidence of Clear Title at Time of Pooling                                                                                                    |  |   |  |  |  |
| fanages the Annual Recertification process for master agreements                                                                                                    |  |   |  |  |  |
|                                                                                                    |  |   |  |  |  |

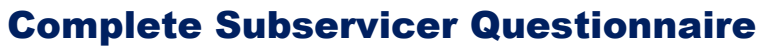

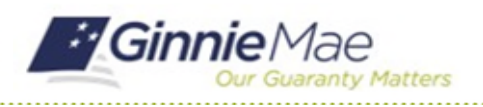

### GMC C&M MODULE QUICK REFERENCE CARD

- Once all rows of the Subservicer Questionnaire are complete, the Review Liaison must indicate whether the Subservicer services all pools for the Issuer.
- If the answer is No, the Review Liaison must Upload a Pool Servicing Breakdown document for both parties.
- 6. Once all sections are complete, select **Submit Questionnaire.**

|                                                                                                    |                                | SAVE WORK SUBMIT QUESTIONNAIRE |   |  |
|----------------------------------------------------------------------------------------------------|--------------------------------|--------------------------------|---|--|
| Yes ● No POOL SERVICING BREAKDOWN Upload a document for each of Julius Mortgage's Subservicers, indicating which pools each party services | Kellog Mortgage<br>Subservicer | UPLOAD                         | 5 |  |
| Performs HMBS Accounting                                                                                                    |                                | 0                              |   |  |
| Manages cashflows and performs reconciliations for HIMBS P&I Custodial Accounts                                                            |                                |                                |   |  |
| Manages cashflows and performs reconciliations for HMBS Collection Clearing Accounts                                                       |                                |                                |   |  |
| Performs HMBS Loan Eligibility and Reporting                                                                                               |                                |                                |   |  |
| Manages cashflows and performs reconciliations for HMBS P&I Disbursment Accounts                                                           |                                |                                |   |  |
| Manages cashflows and performs reconciliations for P&I Disbursement Account                                                                |                                |                                |   |  |
| Manages the Annual Recertification process for HMBS master agreements                                                                      |                                |                                |   |  |
| Manages and reports on HMBS Due & Payable loans                                                                                            |                                |                                |   |  |
| Manages and reports on HECM to HECM Refinances                                                                                             |                                |                                |   |  |
| Reviews and resolves HMBS Loan Endorsements issues                                                                                         |                                |                                |   |  |
| Manages cashflows and ensures HMBS Funds Availability for borrower draws and investor remittances                                          |                                |                                |   |  |
| Mananes and renorts on HMRS Renavments and Pumhases                                                                                        |                                |                                |   |  |
| Manages and reviews VA Special Requirements                                                                                                |                                |                                |   |  |
| Manages cashflows and performs reconciliations for T&I Custodial Account                                                                   |                                |                                |   |  |
| Manages and reports on Cash Out Refinances                                                                                                 |                                |                                |   |  |
| Manages the Annual Recertification process for master agreements                                                                           |                                |                                |   |  |
| Reviews Evidence of Clear Title at Time of Pooling                                                                                         |                                |                                |   |  |
| Manages cashflows for Guaranty Fees                                                                                                    |                                |                                |   |  |
| Reviews and resolves Agency Endorsement Matching issues                                                                                    |                                |                                |   |  |
| Reviews and resolves Agency Terminated Endorsements issues                                                                                 |                                |                                |   |  |
| Manages and reports on Refinances and Net Funded Loans                                                                                     |                                |                                |   |  |
|                                                                                                    |                                |                                |   |  |

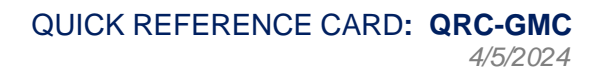